### 1) Installation af server 2003

### Del 1: basalinstallation

Tænd for PC,en og stik Server CD-rom'en i drevet, eller ditto og genstart maskinen.

Tidligt i opstarten skal boot på CD accepteres ved at trykke på en tast.

Hvis boot på CD fejler, gå ind i BIOS og ret boot-sekvensen til, så PC'en booter fra CD før harddisk.

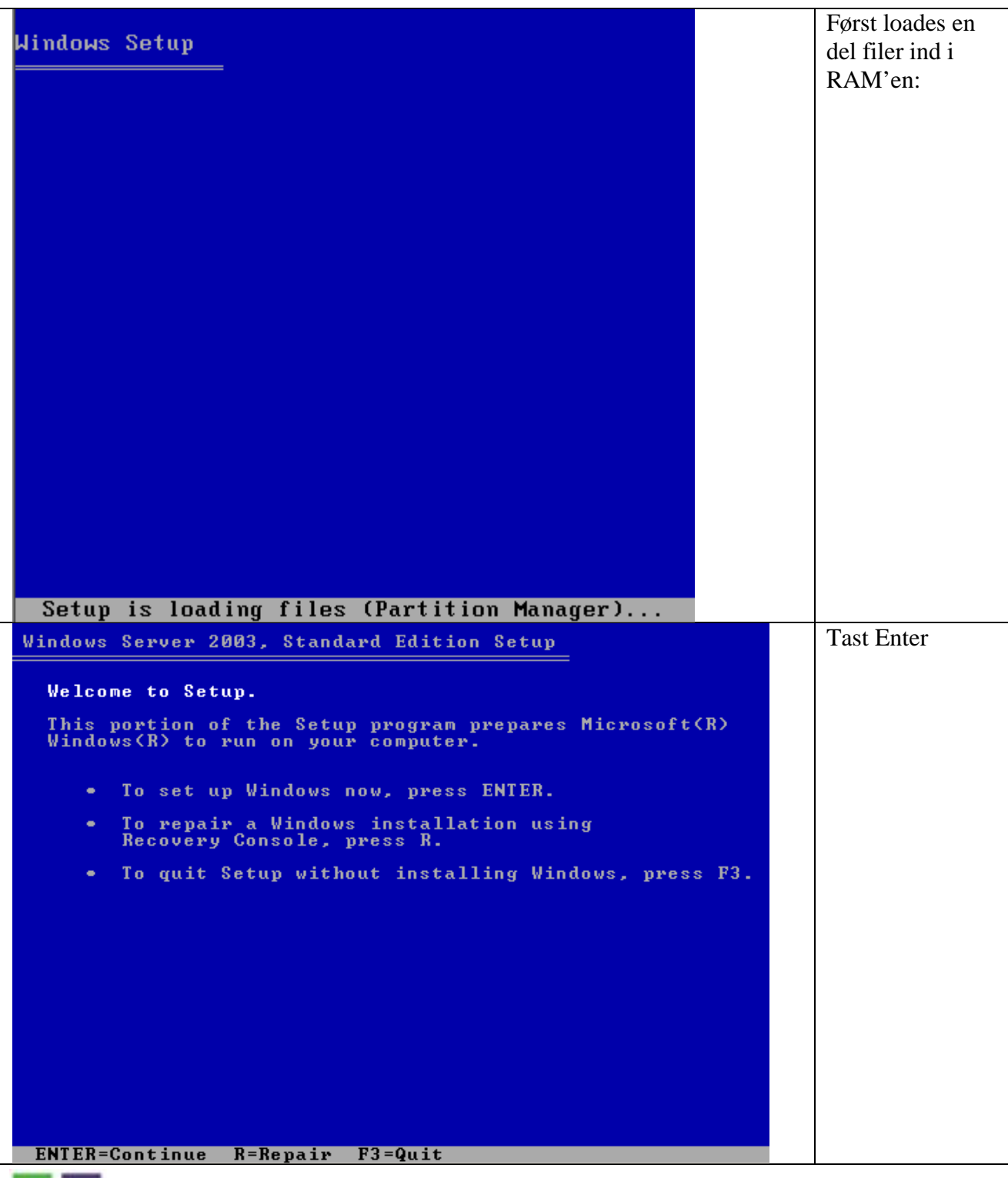

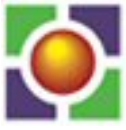

EUCMIDT, Viborg

| <ul> <li>Windows Licensing Agreement</li> <li>END-USER LICENSE AGREEMENT FOR<br/>MICROSOFT SOFTWARE</li> <li>MICROSOFT WINDOWS SERUER 2003, STANDARD EDITION<br/>MICROSOFT WINDOWS SERUER 2003, ENTERPRISE EDITION</li> <li>PLEASE READ THIS END-USER<br/>LICENSE AGREEMENT ("EULA") CAREFULLY. BY<br/>INSTALLING OR USING THE SOFTWARE THAT<br/>ACCOMPANIES THIS EULA ("SOFTWARE"), YOU AGREE<br/>TO THE TERMS OF THIS EULA. IF YOU DO NOT<br/>AGREE, DO NOT USE THE SOFTWARE AND, IF<br/>APPLICABLE, RETURN IT TO THE PLACE OF<br/>PURCHASE FOR A FULL REFUND.</li> <li>THIS SOFTWARE DOES NOT TRANSMIT ANY<br/>PERSONALLY IDENTIFIABLE INFORMATION FROM YOUR<br/>SERUER TO MICROSOFT COMPUTER SYSTEMS WITHOUT<br/>YOUR CONSENT.</li> <li>1. GENERAL. This EULA is a legal agreement between you (either<br/>an individual or a single entity) and Microsoft Corporation<br/>("Microsoft"). This EULA governs the Software, which<br/>includes computer software (including online and electronic<br/>documentation) and any associated media and printed<br/>materials. This EULA applies to updates, supplements, add</li> </ul> | Efter endnu en<br>del kopiering<br>popper licens-<br>aftalen frem –<br>tast blot F8 for at<br>acceptere den. |
|----------------------------------------------------------------------------------------------------|----------------------------------------------------------------------------------------------------|
| F8=I agree ESC=I do not agree PAGE DOWN=Next Page                                                                                                    |                                                                                                    |
| Windows Server 2003, Standard Edition Setup                                                                                                    | Her kan den                                                                                                  |
| The following list shows the existing partitions and unpartitioned space on this computer.                                                                                                    | partitioneres.                                                                                               |
| Use the UP and DOWN ARROW keys to select an item in the list.                                                                                                    | Hvis der                                                                                                    |
| <ul> <li>To set up Windows on the selected item, press ENTER.</li> </ul>                                                                                                    | eksisterer                                                                                                   |
| <ul> <li>To create a partition in the unpartitioned space, press C.</li> </ul>                                                                                                    | partitioner i                                                                                                |
| <ul> <li>To delete the selected partition, press D.</li> </ul>                                                                                                    | torvejen kan de                                                                                              |
| 8190 MB Disk 0 at Id 0 on bus 0 on symmpi [MBR]                                                                                                    | siettes og nye                                                                                               |
| Unpartitioned space 8189 MB                                                                                                    | oprettes                                                                                                    |
|                                                                                                    | opicitos.                                                                                                    |
|                                                                                                    | I dette tilfælde                                                                                             |
|                                                                                                    | oprettes en                                                                                                  |
|                                                                                                    | partition ved at                                                                                             |
|                                                                                                    |                                                                                                    |
|                                                                                                    |                                                                                                    |

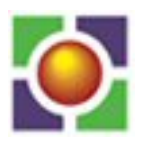

| Windows Server 2003, Standard Edition Setup You asked Setup to create a new partition on<br>8190 MB Disk 0 at Id 0 on bus 0 on symmpi [MBR]. <ul> <li>To create the new partition, enter a size below and<br/>press ENTER.</li> <li>To go back to the previous screen without creating<br/>the partition, press ESC.</li> </ul> The minimum size for the new partition is 8 megabytes (MB).<br>The maximum size for the new partition is 8182 megabytes (MB).<br>Create partition of size (in MB): 8182                                     | I dette tilfælde<br>oprettes en<br>samlet partition.<br>Hvis der er god<br>plads på serveren<br>anbefaler jeg, at<br>der oprettes en<br>partition på<br>mindst 10 GB til<br>server-<br>installationen,<br>mens rettes<br>forbliver<br>upartitioneret. |
|----------------------------------------------------------------------------------------------------|----------------------------------------------------------------------------------------------------|
| ENTER=Create ESC=Cancel                                                                                                    |                                                                                                    |
| Windows Server 2003, Standard Edition Setup         The following list shows the existing partitions and unpartitioned space on this computer.         Use the UP and DOWN ARROW keys to select an item in the list.         • To set up Windows on the selected item, press ENTER.         • To create a partition in the unpartitioned space, press C.         • To delete the selected partition, press D.         8190 MB Disk Ø at Id Ø on bus Ø on symmpi [MBR]         3: Partitioni [New (Raw)]       8182 MB < 8181 MB free        | Marker den<br>oprettede<br>partition og tast<br>Enter.                                                                                                    |
| Windows Server 2003, Standard Edition Setup                                                                                                    | Formater med                                                                                                    |
| The partition you selected is not formatted. Setup will now<br>format the partition.<br>Use the UP and DOWN ARROW keys to select the file system<br>you want, and then press ENTER.<br>If you want to select a different partition for Windows,<br>press ESC.<br>Format the partition using the NTFS file system (Quick)<br>Format the partition using the FAT file system (Quick)<br>Format the partition using the NTFS file system<br>Format the partition using the NTFS file system<br>Format the partition using the NTFS file system | NTFS og tast<br>Enter.                                                                                                    |

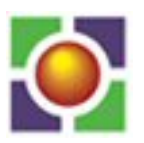

| Windows Server 2003, Stand | dard Edition Setup                                                       |    | Partitionen        |
|----------------------------|--------------------------------------------------------------------------|----|--------------------|
|                            |                                                                          |    | formateres.        |
|                            |                                                                          | 00 |                    |
| Please was                 | it while Setup formats the partition                                     |    | · ····             |
| C: Partition1 [New         | (Raw)] 8182 MB ( 8181 MB free)                                           |    |                    |
| on 8190 MB D:              | isk 0 at Id 0 on bus 0 on symmpi [MBR].                                  |    |                    |
|                            |                                                                          |    |                    |
|                            |                                                                          |    |                    |
|                            |                                                                          |    |                    |
|                            |                                                                          |    |                    |
|                            |                                                                          |    |                    |
|                            |                                                                          |    |                    |
| Setup is formatti          | ng                                                                       |    |                    |
|                            | 0%                                                                       |    |                    |
|                            |                                                                          |    |                    |
|                            |                                                                          |    |                    |
| Hindows Somer 2002 Ctra    | dand Edition Sotur                                                       |    | Filer kopieres til |
| WINDUWS SERVER 2003, Stan  |                                                                          |    | den                |
|                            |                                                                          |    | ucii.              |
| Plea                       | se wait while Setup copies files                                         |    |                    |
| to t<br>This mig           | he Windows installation folders.<br>ht take several minutes to complete. |    |                    |
|                            |                                                                          |    |                    |
|                            |                                                                          |    |                    |
|                            |                                                                          |    |                    |
|                            | A 1 3                                                                    | -  |                    |
| Setup is copying           | 7%                                                                       |    |                    |
|                            |                                                                          |    |                    |
|                            |                                                                          |    |                    |
|                            |                                                                          |    |                    |
| 🛃 Windows                  |                                                                          |    | Efter en genstart  |
|                            |                                                                          |    | starter            |
| 8                          |                                                                          |    | installation i en  |
| O Collecting               | The Windows Server 2003 family                                           | ŧ. | grafisk            |
| information                | provides the most productive                                             |    | grænseflade        |
| O Dynamic                  | infractructure platform for                                              |    | hvor der skal      |
| Update                     | initiastructure platform for                                             |    | hoorige stal       |
| Preparing                  | powering networks, applications,                                         | ÷. | besvares en        |
| installation               | and Web services                                                         |    | række              |
| Tostalling                 |                                                                          |    | spørgsmål.         |
| Windows                    |                                                                          |    |                    |
| Finalizing                 |                                                                          |    |                    |
| installation               |                                                                          |    |                    |
| Setup will complete in     |                                                                          |    |                    |
| approximately:             |                                                                          |    |                    |
| 39 minutes                 |                                                                          |    |                    |

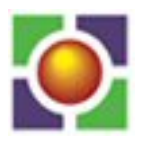

| Regional a<br>You car                                                                                                    | nd Language Options<br>a customize Windows for different regions and languages.                                                                                                    | Klik som vist:              |
|----------------------------------------------------------------------------------------------------|----------------------------------------------------------------------------------------------------|-----------------------------|
| 3                                                                                                    | Regional and Language Options allow you to change the way numbers, dates,<br>currencies and the time are displayed. You can also add support for additional<br>languages, and change your location setting.                                                                                                    |                             |
|                                                                                                    | The Standards and formats setting is set to English (United States), and the<br>location is set to United States.                                                                                                    |                             |
|                                                                                                    | To change these settings, click Customize.                                                                                                    |                             |
|                                                                                                    | Text Input Languages allow you to enter text in many different languages, using<br>a variety of input methods and devices.                                                                                                    |                             |
|                                                                                                    | Your default text input language and method is: US keyboard layout                                                                                                    |                             |
|                                                                                                    | To view or change your current configuration , click Details.                                                                                                    |                             |
| Regional C<br>Standar<br>This op<br>dates,<br>Select<br>your o<br>Danisl<br>Sample<br>Numbe<br>Curren<br>Time:<br>Short<br>Long o<br>Location<br><u>T</u> o help<br>weath | Advanced   Provide and formats Provide and formats Provide and formats Provide and formats Provide and formats Provide and formats Provide and formats Provide and formats Provide and formats Provide and formats Provide and formats Provide and formation and formation and                                                                                                    | fanebladet<br>Languages:    |
| United                                                                                                    | d States                                                                                                    |                             |
| Regional Op<br>Text serv<br>To view o<br>text, click                                                                                                    | itions Languages Advanced vices and input languages or change the languages and methods you can use to enter to be to be | Klik på knappen<br>Details: |

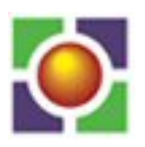

| Settings Advanced                                                                                                    | Klik Add                                                                                                    |
|----------------------------------------------------------------------------------------------------|----------------------------------------------------------------------------------------------------|
| - Default input language                                                                                                    |                                                                                                    |
| Celest one of the installed input languages to use when you start your                                                                                                    |                                                                                                    |
| computer                                                                                                    |                                                                                                    |
| computer.                                                                                                    |                                                                                                    |
| English (United States) - US                                                                                                    |                                                                                                    |
|                                                                                                    |                                                                                                    |
|                                                                                                    |                                                                                                    |
| Installed services                                                                                                    |                                                                                                    |
| Select the services that you want for each input language shown in the                                                                                                    |                                                                                                    |
| list. Use the Add and Hemove buttons to modify this list.                                                                                                    |                                                                                                    |
| EN English (United States)                                                                                                    |                                                                                                    |
|                                                                                                    |                                                                                                    |
|                                                                                                    |                                                                                                    |
| . 05                                                                                                    |                                                                                                    |
| AN-                                                                                                    |                                                                                                    |
|                                                                                                    |                                                                                                    |
| Add Input Language                                                                                                    | Tast blot D – så                                                                                                    |
|                                                                                                    | hopper den selv                                                                                                    |
| Input language:                                                                                                    | til Donich hagga                                                                                                    |
| Danish                                                                                                    | th Danish begge                                                                                                    |
|                                                                                                    | steder – klik OK:                                                                                                    |
| Keyboard layout/IME:                                                                                                    |                                                                                                    |
|                                                                                                    |                                                                                                    |
|                                                                                                    |                                                                                                    |
|                                                                                                    |                                                                                                    |
| Cancel                                                                                                    |                                                                                                    |
| 0                                                                                                    |                                                                                                    |
|                                                                                                    | Maula (n. E.n. all'ala                                                                                                    |
| Settings Advanced                                                                                                    | Markér English                                                                                                    |
| Settings Advanced                                                                                                    | Markér English<br>og klik Remove                                                                                                    |
| Settings Advanced Default input language                                                                                                    | Markér English<br>og klik Remove<br>og Apply:                                                                                                   |
| Settings       Advanced         Default input language                                                                                                    | Markér English<br>og klik Remove<br>og Apply:                                                                                                   |
| Settings Advanced<br>Default input language<br>Select one of the installed input languages to use when you start your<br>computer.                                                                                                    | Markér English<br>og klik Remove<br>og Apply:                                                                                                   |
| Settings Advanced Default input language Select one of the installed input languages to use when you start your computer. Excelleb (United States), US                                                                                                    | Markér English<br>og klik Remove<br>og Apply:                                                                                                   |
| Settings       Advanced         Default input language         Select one of the installed input languages to use when you start your computer.         English (United States) - US                                                                                                    | Markér English<br>og klik Remove<br>og Apply:                                                                                                   |
| Settings       Advanced         Default input language         Select one of the installed input languages to use when you start your computer.         English (United States) - US                                                                                                    | Markér English<br>og klik Remove<br>og Apply:                                                                                                   |
| Settings       Advanced         Default input language         Select one of the installed input languages to use when you start your computer.         English (United States) - US         Installed services                                                                                                    | Markér English<br>og klik Remove<br>og Apply:                                                                                                   |
| Settings       Advanced         Default input language         Select one of the installed input languages to use when you start your computer.         English (United States) - US         Installed services         Select the services that you want for each input language shown in the                                                                                                    | Markér English<br>og klik Remove<br>og Apply:                                                                                                   |
| Settings       Advanced         Default input language       Select one of the installed input languages to use when you start your computer.         English (United States) - US       Image: Computer in the image: Computer in the image in the image.                                                                                                    | Markér English<br>og klik Remove<br>og Apply:                                                                                                   |
| Settings       Advanced         Default input language       Select one of the installed input languages to use when you start your computer.         English (United States) - US       Image: Computer of the services         Installed services       Select the services that you want for each input language shown in the list. Use the Add and Remove buttons to modify this list.                                                                                                    | Markér English<br>og klik Remove<br>og Apply:                                                                                                   |
| Settings       Advanced         Default input language       Select one of the installed input languages to use when you start your computer.         English (United States) - US       Image: Computer of the services         Installed services       Select the services that you want for each input language shown in the list. Use the Add and Remove buttons to modify this list.         Image: Danish       Image: Computer of the service of the service of           | Markér English<br>og klik Remove<br>og Apply:                                                                                                   |
| Settings       Advanced         Default input language       Select one of the installed input languages to use when you start your computer.         English (United States) - US       Image: Computer of the installed services         Installed services       Select the services that you want for each input language shown in the list. Use the Add and Remove buttons to modify this list.         Image: Default input language       Default input language shown in the list.                                                                                                    | Markér English<br>og klik Remove<br>og Apply:                                                                                                   |
| Settings       Advanced         Default input language       Select one of the installed input languages to use when you start your computer.         English (United States) - US       Image: Computer of the services         Installed services       Select the services that you want for each input language shown in the list. Use the Add and Remove buttons to modify this list.         Image: Comparise of the installed input language shown in the list.       Image: Comparise of the list.                                                                                                    | Markér English<br>og klik Remove<br>og Apply:                                                                                                   |
| Settings       Advanced         Default input language       Select one of the installed input languages to use when you start your computer.         English (United States) - US       Image: Computer of the services         Installed services       Select the services that you want for each input language shown in the list. Use the Add and Remove buttons to modify this list.         DA Danish       Image: Computer of the computer of the services of the services that you want for each input language shown in the list. Use the Add and Remove buttons to modify this list.         DA Danish       Image: Computer of the computer of the computer of the list.         DA Danish       Image: Computer of the computer of the computer of the                                                                                 | Markér English<br>og klik Remove<br>og Apply:                                                                                                   |
| Settings       Advanced         Default input Janguage         Select one of the installed input languages to use when you start your computer.         English (United States) - US         Installed services         Select the services that you want for each input language shown in the list. Use the Add and Remove buttons to modify this list.         DA Danish         Image: Select the Services that you want for each input language shown in the list. Use the Add and Remove buttons to modify this list.         DA Danish         Image: Select the Services that you want for each input language shown in the list. Use the Add and Remove buttons to modify this list.         DA Danish         Image: Select the Service Select the Select the Select the Select the Select the Select the Select the Select the Select the Select the Select the Add and Remove buttons to modify this list.         DA Danish         Image: Select the Select the S                                                                                                    | Markér English<br>og klik Remove<br>og Apply:                                                                                                   |
| Settings       Advanced         Default input language         Select one of the installed input languages to use when you start your computer.         English (United States) - US         Installed services         Select the services that you want for each input language shown in the list. Use the Add and Remove buttons to modify this list.         DA Danish         M Danish         M Bemove                                                                                                    | Markér English<br>og klik Remove<br>og Apply:                                                                                                   |
| Settings       Advanced         Default input language       Select one of the installed input languages to use when you start your computer.         English (United States) - US       Image: Computer of the installed services         Installed services       Select the services that you want for each input language shown in the list. Use the Add and Remove buttons to modify this list.         Image: Computer of the installed services       Select the services that you want for each input language shown in the list. Use the Add and Remove buttons to modify this list.         Image: Computer of the installed service of the service of the service of                                    | Markér English<br>og klik Remove<br>og Apply:                                                                                                   |
| Settings       Advanced         Default input Janguage         Select one of the installed input languages to use when you start your computer.         English (United States) - US         Installed services         Select the services that you want for each input language shown in the list. Use the Add and Remove buttons to modify this list.         Image: Computer of the installed input language shown in the list.         Image: Computer of the installed input language shown in the list.         Image: Computer of the installed input language shown in the list.         Image: Computer of the installed input language shown in the list.         Image: Computer of the installed input language shown in the list.         Image: Computer of the installed input language shown in the list.         Image: Computer of the input language shown in the list.         Image: Computer of the input language shown in the list.         Image: Computer of the input language shown in the list.         Image: Computer of the input language shown in the list.         Image: Computer of the input language shown in the list.         Image: Computer of the input language shown in the list.         Image: Computer of the input language shown in the list.         Image: Computer of the input language shown in the list.         Image: Computer of the input language shown in the list.         Image: Computer of the input language shown in the list.                                                                                                    | Markér English<br>og klik Remove<br>og Apply:                                                                                                   |
| Settings       Advanced         Default input language         Select one of the installed input languages to use when you start your computer.         English (United States) · US         Installed services         Select the services that you want for each input language shown in the list. Use the Add and Remove buttons to modify this list.         DA         Danish         EN       English (United States)         Mainteen States         Select the services that you want for each input language shown in the list. Use the Add and Remove buttons to modify this list.         DA       Danish         EN       English (United States)         Mainteen States       Add         2       Emove         Error       X                                                                                                    | Markér English<br>og klik Remove<br>og Apply:<br>Den viste                                                                                      |
| Settings       Advanced         Default input language       Select one of the installed input languages to use when you start your computer.         English (United States) - US       Image: Computer of the services         Installed services       Select the services that you want for each input language shown in the list. Use the Add and Remove buttons to modify this list.         Image: Computer of the installed services       Select the services that you want for each input language shown in the list. Use the Add and Remove buttons to modify this list.         Image: Computer of the installed service of the input language shown in the list.       Image: Computer of the input language shown in the list.         Image: Computer of the input language of the input language shown in the list.       Image: Computer of the input language shown in the list.         Image: Computer of the input language of the input language shown in the list.       Image: Computer of the input language shown in the list.         Image: Computer of the input language shown in the list.       Image: Computer of the input language shown in the list.         Image: Computer of the input language shown in the list.       Image: Computer of the input language shown in the list.         Image: Computer of the input language shown in the list.       Image: Computer of the input language shown in the list.         Image: Computer of the input language shown in the list.       Image: Computer of the input language shown in the list.         Image: Computer of the input language shown in the list. </td <td>Markér English<br/>og klik Remove<br/>og Apply:<br/>Den viste<br/>melding popper</td>                                                                                                    | Markér English<br>og klik Remove<br>og Apply:<br>Den viste<br>melding popper                                                                    |
| Settings       Advanced         Default input language       Select one of the installed input languages to use when you start your computer.         English (United States) - US       Image: Computer of the installed services         Installed services       Select the services that you want for each input language shown in the list. Use the Add and Remove buttons to modify this list.         Image: Computer of the installed services       Select the services that you want for each input language shown in the list. Use the Add and Remove buttons to modify this list.         Image: Computer of the installed service of the installed service of the installed                                     | Markér English<br>og klik Remove<br>og Apply:<br>Den viste<br>melding popper                                                                    |
| Settings       Advanced         Default input Janguage       Select one of the installed input languages to use when you start your computer.         English (United States) - US       Image: Computer of the services         Installed services       Select the services that you want for each input language shown in the list. Use the Add and Remove buttons to modify this list.         Image: Computer of the services of the services of the services of the services of the services of the services of the services of the service of the service of the ser | Markér English<br>og klik Remove<br>og Apply:<br>Den viste<br>melding popper<br>op – klik blot                                                  |
| Settings       Advanced         Default input Janguage       Select one of the installed input languages to use when you start your computer.         English (United States) - US       Image: Computer of the services that you want for each input language shown in the list. Use the Add and Remove buttons to modify this list.         Image: Computer of the services that you want for each input language shown in the list. Use the Add and Remove buttons to modify this list.         Image: Computer of the services that you want for each input language shown in the list. Use the Add and Remove buttons to modify this list.         Image: Computer of the services that you want for each input language shown in the list. Use the Add and Remove buttons to modify this list.         Image: Computer of the services that you want for each input language shown in the list. Use the Add and Remove buttons to modify this list.         Image: Computer of the services that you want for each input language shown in the list. Use the Add and Remove buttons to modify this list.         Image: Computer of the services that you want for each input language shown in the list. Use the Add and Remove buttons to modify this list.         Image: Computer of the service of the service                                                                                                    | Markér English<br>og klik Remove<br>og Apply:<br>Den viste<br>melding popper<br>op – klik blot<br>OK, Marker                                    |
| Settings       Advanced         Default input Janguage       Select one of the installed input languages to use when you start your computer.         English (United States) · US       Image: Computer input language shown in the list. Use the Add and Remove buttons to modify this list.         Installed services       Select the services that you want for each input language shown in the list. Use the Add and Remove buttons to modify this list.         Image: Computer input language shown in the list.       Image: Computer input language shown in the list.         Image: Computer input language shown in the list.       Image: Computer input language shown in the list.         Image: Computer input language shown in the list.       Image: Computer input language shown in the list.         Image: Computer input language shown in the list.       Image: Computer input language shown in the list.         Image: Computer input language shown in the list.       Image: Computer input language shown in the list.         Image: Computer input language shown in the list.       Image: Computer input language shown in the list.         Image: Computer input language shown in the list.       Image: Computer input language shown in the list.         Image: Computer input language shown in the list.       Image: Computer input language shown in the list.         Image: Computer input language shown input language shown input language shown input language shown input language shown input language shown input language shown input language shown input language shown input language shown                                                                                                    | Markér English<br>og klik Remove<br>og Apply:<br>Den viste<br>melding popper<br>op – klik blot<br>OK, Marker<br>English igen, og                |
| Settings       Advanced         Default input Janguage       Select one of the installed input languages to use when you start your computer.         English (United States) - US       Image: Computer of the installed services         Installed services       Image: Computer of the installed services         Select the services that you want for each input language shown in the list. Use the Add and Remove buttons to modify this list.       Image: Computer of the installed services         Image: Computer of the installed services       Add       Image: Computer of the installed services         Image: Computer of the installed services       Select the services that you want for each input language shown in the list.         Image: Computer of the installed services       Image: Computer of the installed services         Image: Computer of the installed services       Image: Computer of the installed services         Image: Computer of the installed services       Image: Computer of the installed services         Image: Computer of the installed services       Image: Computer of the installed services         Image: Computer of the installed services       Image: Computer of the installed services         Image: Computer of the installed services       Image: Computer of the installed services         Image: Computer of the installed services       Image: Computer of the installed services         Image: Computer of the installed services       Image: Computer of the installed s                                                                                                    | Markér English<br>og klik Remove<br>og Apply:<br>Den viste<br>melding popper<br>op – klik blot<br>OK, Marker<br>English igen, og<br>klik Remove |

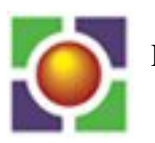

| Regional Options       Languages       Advanced         Language for non-Unicode programs       Inits system setting enables non-Unicode programs to display menus and dialogs in their native language. It does not affect Unicode programs, but it does apply to all users of this computer.         Select a language to match the language version of the non-Unicode programs you want to use: | Vælg Fanebladet<br>Advanced og<br>vælg også her<br>Danish. Klik OK<br>og Next |
|----------------------------------------------------------------------------------------------------|-------------------------------------------------------------------------------|
| Type your full name and the name of your company or organization.                                                                                                    | Skriv blot som<br>vist og klik Next                                           |
| Name: euc                                                                                                    |                                                                               |
| Organization: euc                                                                                                    |                                                                               |
|                                                                                                    |                                                                               |
|                                                                                                    |                                                                               |
|                                                                                                    |                                                                               |
|                                                                                                    |                                                                               |
|                                                                                                    |                                                                               |
|                                                                                                    |                                                                               |
| < <u>Back</u> <u>Nex</u>                                                                                                    |                                                                               |
| Your Product Key<br>Your Product Key uniquely identifies your copy of Windows.                                                                                                    | Skriv<br>licenskoden –                                                        |
|                                                                                                    | udleveres af                                                                  |
| Please see your License Agreement Administrator or System Administrator to obtain your<br>25-character Volume License product key. For more information see your product<br>packaging.                                                                                                    | læreren.                                                                      |
| Type the Volume License Product Key below:                                                                                                    |                                                                               |
| <u>P</u> roduct Key:<br> xxxxxxxxxxxxxxxxxxxxxxxxxxxxxxxxxxxx                                                                                                    |                                                                               |
|                                                                                                    |                                                                               |

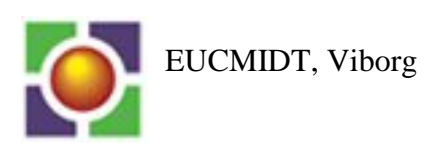

|                                                                                                    | <b>T7 1 T</b>                                                    |  |  |  |
|----------------------------------------------------------------------------------------------------|------------------------------------------------------------------|--|--|--|
| Licensing Modes<br>Windows Server 2003 supports two licensing modes.                                                                                                    |                                                                  |  |  |  |
| Select the licensing mode you want to use.                                                                                                    |                                                                  |  |  |  |
| Per server. Number of concurrent connections:<br>Each connection must have its own Client Access License.                                                                                                    |                                                                  |  |  |  |
| Per Device or Per User.<br>Each device or user must have its own Client Access License.                                                                                                    |                                                                  |  |  |  |
| To avoid violation of the License Agreement, use Licensing (which is located<br>in Administrative Tools) to record the number of Client Access Licenses<br>purchased.                                                            |                                                                  |  |  |  |
| Computer Name and Administrator Password<br>You must provide a name and an Administrator password for your computer.                                                                                                    | Giv<br>Installationen et<br>navn – det vil<br>afhænge af         |  |  |  |
| Setup has suggested a name for your computer. If your computer is on a network, your network administrator can tell you what name to use.                                                                                        | s on a hvilke server du<br>er i gang med at<br>installere – se i |  |  |  |
| Computer name: ASERVER1                                                                                                    | opgave Fejl!<br>Henvisningskild                                  |  |  |  |
| Setup creates a user account called Administrator. You use this account when you need full access to your computer.                                                                                                    | e ikke fundet.                                                   |  |  |  |
| Type an Administrator password.                                                                                                    | Vælg admin som<br>password – det                                 |  |  |  |
| Administrator password:                                                                                                    | er til at huske.                                                 |  |  |  |
| Confirm password:                                                                                                    |                                                                  |  |  |  |
| You have specified a password for the Administrator account that does not meet the criteria for strong passwords. We recommend that you use a password that meets the first two criteria below and at least three of the others: | Klik blot Yes til<br>denne popup.                                |  |  |  |
| - Has at least 6 characters                                                                                                    |                                                                  |  |  |  |
| - Does not contain "Administrator" or "Admin"                                                                                                    |                                                                  |  |  |  |
| - Contains uppercase letters (A, B, C, and so on)                                                                                                    |                                                                  |  |  |  |
| - Contains lowercase letters (a, b, c, and so on)                                                                                                    |                                                                  |  |  |  |
| - Contains numbers (0, 1, 2, and so on)<br>- Contains non-alphanumeric characters ( $\#$ , 8, $\infty$ , and so on)                                                                                                    |                                                                  |  |  |  |
| Are you sure you want to continue with the current password?                                                                                                    |                                                                  |  |  |  |
|                                                                                                    |                                                                  |  |  |  |
| Yes No                                                                                                    |                                                                  |  |  |  |

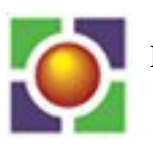

| O C<br>O C<br>O P<br>in<br>O F<br>in<br>Setup<br>appro<br>32 | Collecting<br>information<br>Dynamic<br>Jpdate<br>Preparing<br>installation<br>installing<br>Windows<br>inalizing<br>istallation<br>will complete in<br>eximately:<br>minutes                                       | Improved security<br>The Windows Server 2003 family delivers enhanced sec<br>with Internet Information Services 6.0, which offers<br>restricted, safer functionality by default, SmartCard<br>authentication, and improved security technologies to p<br>your infrastructure.        | urity<br>rotect | Så kører det for<br>os!!!!! – i endnu<br>et stykke tid. |
|--------------------------------------------------------------|----------------------------------------------------------------------------------------------------|----------------------------------------------------------------------------------------------------|-----------------|---------------------------------------------------------|
| L J                                                          | Choose whether to use<br><b>Typical setting:</b><br>Creates network of<br>and Print Sharing<br>protocol with auto<br><b>Custom setting:</b><br>Allows you to man                                                    | typical or custom settings:<br>connections using the Client for Microsoft Networks, Fi<br>for Microsoft Networks, and the TCP/IP transport<br>matic addressing.<br>s<br>ually configure networking components.                                                                       | e               | Vælg som vist<br>og klik Next:                          |
| Workg<br>A (<br>do<br>Do<br>(M                               | proup or Computer Do<br>workgroup is a collection of<br>main is a collection of com<br>o you want this computer to<br>ou may need to obtain this<br>No, this computer is not<br>Make this computer a m<br>WORKGROUP | main<br>of computers that have the same workgroup name. A<br>sputers defined by a network administrator.<br>o be a member of a domain?<br>s information from your network administrator.)<br>on a network, or is on a network without a domain.<br>ember of the following workgroup: |                 | Vælg som vist<br>og klik Next:                          |

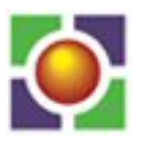

| O Collecting<br>information                            | Så kører det igen og efter en |
|--------------------------------------------------------|-------------------------------|
| O Dynamic<br>Update                                    | genstart er<br>installationen |
| Preparing<br>installation                              | Tærðig.                       |
| Installing<br>Windows                                  |                               |
| Finalizing<br>installation                             |                               |
| Setup will complete in<br>approximately:<br>27 minutes |                               |
| Copying files                                          |                               |

### Del 2: Checke hardware

Checkning af hardware foregår i Device Manager:

|      | 💷 My Com                                                          | D.                                            |                                                                 | -                           |                            |                             | Højreklik på My computer og vælg |
|------|-------------------------------------------------------------------|-----------------------------------------------|-----------------------------------------------------------------|-----------------------------|----------------------------|-----------------------------|----------------------------------|
| 0.00 | Control Pa                                                        | Expl<br>Expl<br>B<br>Man                      | n<br>ore<br>ch<br>age                                           |                             |                            |                             | Properties.                      |
| 0    | Map <u>N</u> etwork Drive<br>Printers an Disconnect Network Drive |                                               | /e                                                              |                             |                            |                             |                                  |
| 197  | Help and S                                                        | 5 Ren                                         | w on Desktop<br>a <u>m</u> e                                    |                             |                            |                             |                                  |
|      | <u> </u>                                                          | Prop                                          | ert                                                             |                             |                            |                             |                                  |
|      | Advance                                                           | ed                                            | Automatic L                                                     | Jpdates                     |                            | Remote                      | Vælg som vist:                   |
|      | General Computer Name                                             |                                               | ame                                                             |                             | Hardware                   |                             |                                  |
|      | Add Hardw.                                                        | are Wizar<br>he Add H                         | d<br>ardware Wizard hel                                         | ps you inst<br>Add <u>F</u> | all haro<br><u>H</u> ardwa | dware.<br>are Wizard        |                                  |
|      |                                                                   |                                               |                                                                 |                             |                            |                             |                                  |
|      | Device Mar<br>T<br>o<br>P                                         | hager<br>he Devic<br>n your co<br>roperties ( | e Manager lists all th<br>mputer. Use the Der<br>of any device. | ne hardwar<br>vice Manaj    | e devi<br>ger to i         | ces installed<br>change the |                                  |
|      | _                                                                 | Driv                                          | ver <u>S</u> igning                                             | <u>D</u> e                  | vice N                     | 1a ager                     |                                  |

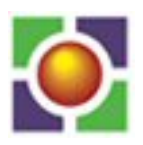

| ASERVER1     ASERVER1     Asteries     Computer     Disk drives     Display adapters     DVD/CD-ROM drives     DVD/CD-ROM drives     Floppy disk controllers     Floppy disk drives     IDE ATA/ATAPI controllers     Mice and other pointing devices     Mice and other pointing devices     Ports (COM & LPT)     Porcessors     SOL and RAID controllers     System devices | I dette tilfælde er der igen gule<br>spørgsmålstegn, men hvis der er det,<br>læg mærke til om det omfatter netkortet<br>og/eller grafikkortet – disse drivere skal<br>installeres.<br>Bruger Internettet, læreren og evt. andre<br>værktøjer, så som PC Wizard:<br><u>http://www.pcworld.dk/download/66/14</u><br><u>45</u> |
|----------------------------------------------------------------------------------------------------|----------------------------------------------------------------------------------------------------|
|----------------------------------------------------------------------------------------------------|----------------------------------------------------------------------------------------------------|

### Del 3: Kopier i386 til C-drev i separat mappe (f.eks. 2k3)

Kopiér i386 mappen og support-mappen fra Server CD til en nyoprettet mappe på C-drevet :

□ ○ Local Disk (C:)
 □ ○ 2k3
 ① ○ 1386
 ① ○ SUPPORT

### Del 4: Installere SP

Download den nyeste service pack til server 2003 (eller få den udleveret af læreren) og gennemfør installationen ved at dobbeltklikke på den downloadede \*.exe-fil.

### Del 5: Slipstreaming af den kopierede i386 mappe.

Placér den pågældende Servicepack exe-fil eller hotfix i en mappe. Stien til denne mappe kaldes, f.eks. c:\sp.

I386-mappen fra server-CD skal nu opdateres med den nyeste SP. Denne i386 er placeret i en mappe – stien hertil kaldes f.eks c:\2k3

Fra kommandoprompt, skriv denne kommando: *hotfixname /x* 

Pak hotfixen ud i samme mappe. Når den er udpakket, åben en kommandoprompt og gå til c:\sp\i386\update og skriv: *update /s:c:\2k3* 

Læg mærke til at i386-mappen ikke skal medtages i kommandoen.

Denne kommando integrerer en servicepack eller hotfix i en eksisterende i386-mappe.

### 2) Opsætning af det fysiske netværk.

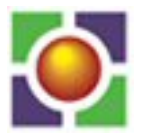

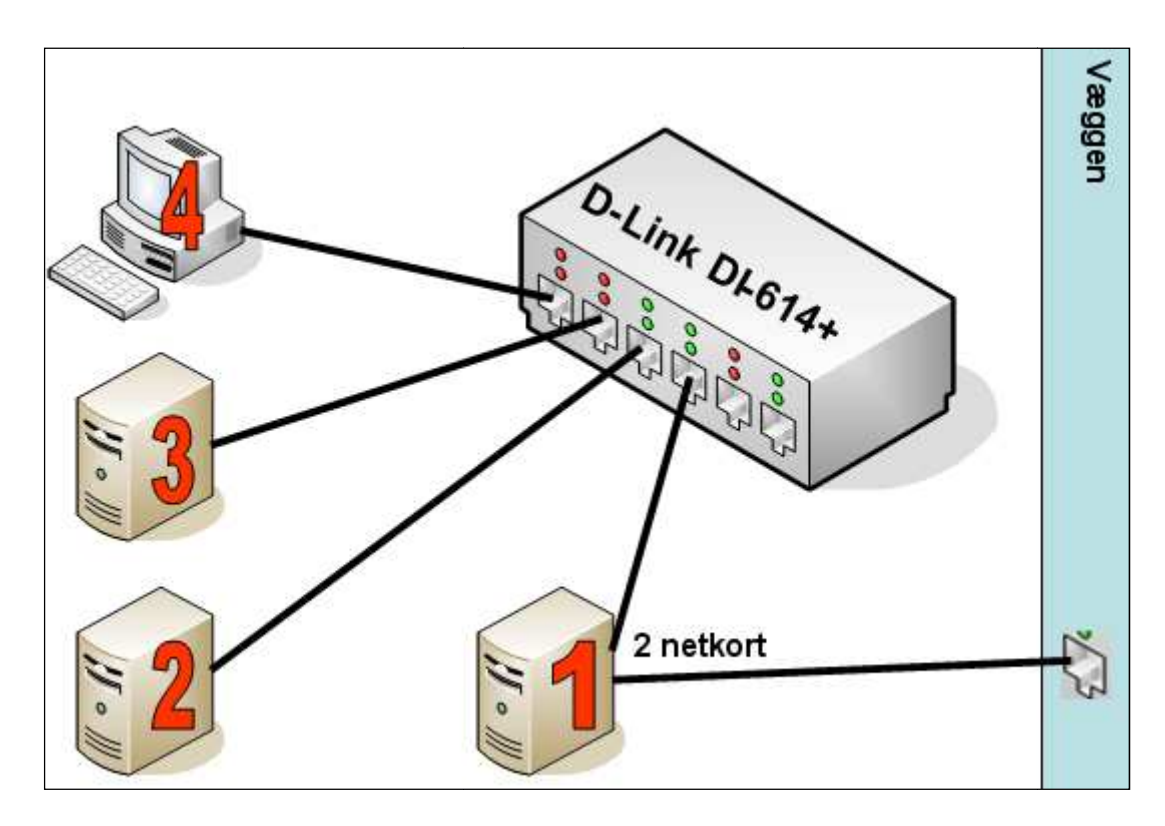

Først skal computerne forbindes, dels til switchen, dels – for nr. 1's vedkommende – til væggen, som vist på tegningen.

Sørg for at slå DHCP servicen og wireless access-point fra i D-Link'en.

| Hvis ikke det er sket:                         |
|------------------------------------------------|
| Kopiér i386 mappen fra Server CD til C-drevet: |
| 🖂 🧼 Local Disk (C:)                            |
| 🖻 🧰 2k3                                        |
| 🗄 🧰 1386                                       |
| 🗉 🧰 Support                                    |

### 3) Omdøbe computere

| Hold A   | Hold B   | Hold C   | Hold D   |
|----------|----------|----------|----------|
| Aserver1 | Bserver1 | Cserver1 | Dserver1 |
| AXP      | BXP      | CXP      | DXP      |

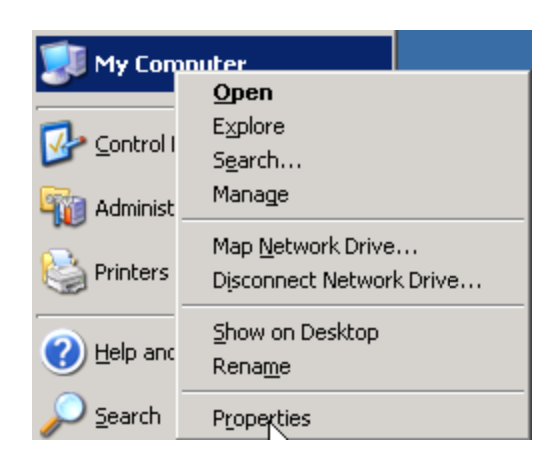

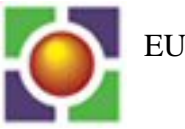

| System Properties                                                                                               |                                                        | ? ×                |  |  |
|----------------------------------------------------------------------------------------------------|--------------------------------------------------------|--------------------|--|--|
| Advanced<br>General                                                                                             | Automatic Updates<br>Computer Name                     | Remote<br>Hardware |  |  |
| Windows uses th<br>on the network.                                                                              | e following information to identif                     | y your computer    |  |  |
| Computer <u>d</u> escription:                                                                                   |                                                        |                    |  |  |
| F                                                                                                    | or example: "IIS Production Ser<br>Accounting Server". | ver" or            |  |  |
| Full computer name: F                                                                                           | RAS.tekkom-test.local                                  |                    |  |  |
| Domain: t                                                                                                    | ekkom-test.local                                       |                    |  |  |
| To rename this computer or                                                                                      | join a domain, click Change.                           | Change             |  |  |
| Computer Name Chang                                                                                             | es                                                     | <u>? ×</u>         |  |  |
| You can change the name and the membership of this<br>computer. Changes may affect access to network resources. |                                                        |                    |  |  |
| <u>C</u> omputer name:                                                                                          |                                                        |                    |  |  |
| AServer1                                                                                                    |                                                        |                    |  |  |

### Klik OK og acceptér genstart.

#### **Rollefordeling:**

| 2 | Domain controller, DNS, filserver, WINS server,<br>DHCP server, printserver | Server |
|---|-----------------------------------------------------------------------------|--------|
| 4 | Medlem af domænet                                                           | ХР     |

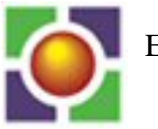

#### IP-addresserings-plan:

| Net 1 | 10.0.1.x | 255.255.255.0 |  |  |  |
|-------|----------|---------------|--|--|--|
| 1     |          | 10.0.1.1      |  |  |  |
| 2     |          | 10.0.1.2      |  |  |  |
| 3     |          | 10.0.1.3      |  |  |  |
| 4     |          | DHCP klient   |  |  |  |
| Net 2 | 10.0.2.x | 255.255.255.0 |  |  |  |
| 1     |          | 10.0.2.1      |  |  |  |
| 2     |          | 10.0.2.2      |  |  |  |
| 3     |          | 10.0.2.3      |  |  |  |
| 4     |          | DHCP klient   |  |  |  |

| Net 3                             | 10.0.3.x | 255.255.255.0                                     |  |  |  |
|-----------------------------------|----------|---------------------------------------------------|--|--|--|
| 1                                 |          | 10.0.3.1                                          |  |  |  |
| 2                                 |          | 10.0.3.2                                          |  |  |  |
| 3                                 |          | 10.0.3.3                                          |  |  |  |
| 4                                 |          | DHCP klient                                       |  |  |  |
|                                   |          |                                                   |  |  |  |
| Net 4                             | 10.0.4.x | 255.255.255.0                                     |  |  |  |
| <mark>Net 4</mark><br>1           | 10.0.4.x | 255.255.255.0<br>10.0.4.1                         |  |  |  |
| <mark>Net 4</mark><br>1<br>2      | 10.0.4.x | 255.255.255.0<br>10.0.4.1<br>10.0.4.2             |  |  |  |
| <mark>Net 4</mark><br>1<br>2<br>3 | 10.0.4.x | 255.255.255.0<br>10.0.4.1<br>10.0.4.2<br>10.0.4.3 |  |  |  |

### 4) Opsætning af server 1 med fast IP:

|              |                                   |   | I kontrol Panel:                                                                         |
|--------------|-----------------------------------|---|------------------------------------------------------------------------------------------|
| Netw         | ork Connections                   |   | Dobbeltklik på <i>Network connections</i>                                                |
|              |                                   |   |                                                                                          |
| Til su       | witch                             |   | Først bør de 2 netkort omdøbes. Derved                                                   |
| Enat<br>Enat | oled<br>  21140-Based PCI Fast Et | 5 | forbindes til væggen og hvilken til switchen                                             |
|              |                                   |   |                                                                                          |
| Til va       | egs<br>led                        |   |                                                                                          |
| Intel        | 21140-Based PCI Fast Et           |   |                                                                                          |
| 5            |                                   |   | Det gøres nemmest ved blot at venstre-klikke                                             |
| 🛃 🔤          | witch                             |   | på det pågældende netkort, og trykke på                                                  |
|              |                                   |   | tasten F2. Nu kan navnet laves om.                                                       |
| Til sv       | witch                             |   | Netkortet, der skal forbindes til switchen,                                              |
|              | oled<br>191140 Deced OCT Feet Fr  |   | skal have en fast IP-adresse. Højreklik pa<br>dette petkort, og vælg <b>Properties</b> : |
|              | Disa <u>b</u> le<br>Status        |   | dette hetkort, og værg i ropernes.                                                       |
| Wizard       | Repair                            |   |                                                                                          |
|              | Bridge Coppections                |   |                                                                                          |
| New New      |                                   |   |                                                                                          |
|              | Create Shortcut<br>Delete         |   |                                                                                          |
|              | Rename                            |   |                                                                                          |
|              | Properties                        |   |                                                                                          |

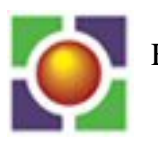

| This connection uses the following ite         Image: Client for Microsoft Network         Image: Client for Microsoft Network | ems:<br>s<br>dicrosoft Networks | Markér Inte<br><i>Properties</i> . | ernet Pro | tocol (T  | CP/IP) o | og klik |
|----------------------------------------------------------------------------------------------------|---------------------------------|------------------------------------|-----------|-----------|----------|---------|
| C Obtain an IP address automatical                                                                                                    | lly                             | De sidste 2                        | udfylde   | es som fø | ølger:   |         |
| • Use the following IP address:                                                                                                    |                                 | Hold:                              | A         | B         | C        | D       |
| IP address:                                                                                                    | 10 . 0                          | IP-                                | 1.1       | 2.1       | 3.1      | 4.1     |
| Subnet mask:                                                                                                    | 255 . 255 . 255 . 0             | Gateway                            |           | B1        | ank      |         |
| - Defende enternen                                                                                                    |                                 | DNS                                | 12        | 22        |          | 4.2     |
| Derault gateway:                                                                                                    |                                 | DIG                                | 1.2       | 2.2       | 5.2      | 7.2     |
| <ul> <li>Obtain DNS server address autor</li> <li>Use the following DNS server address</li> <li>Preferred DNS server:</li> <li>Alternate DNS server:</li> </ul>                                                                                                    | natically<br>fresses:           |                                    |           |           |          |         |
| O Obtain an IP address automatica                                                                                                    | ally                            | F.eks. for h                       | old A:    |           |          |         |
| • Use the following IP address: —                                                                                                    |                                 |                                    |           |           |          |         |
| IP address:                                                                                                    | 10 . 0 . 1 . 1                  |                                    |           |           |          |         |
| S <u>u</u> bnet mask:                                                                                                    | 255 . 255 . 255 . 0             |                                    |           |           |          |         |
| Default gateway:                                                                                                    | · · ·                           |                                    |           |           |          |         |
| C Obtain DN5 server address auto                                                                                                    | matically                       |                                    |           |           |          |         |
| Use the following DNS server addresses                                                                                                    | dresses:                        |                                    |           |           |          |         |
| Preferred DNS server:                                                                                                    | 10 . 0 . 1 . 2                  |                                    |           |           |          |         |
| <u>A</u> lternate DNS server:                                                                                                    |                                 |                                    |           |           |          |         |

Check at netkortet, der forbindes til væggen, er konfigureret som følger:

| Obtain an IP address automatic     | ally   |      |  |   |
|------------------------------------|--------|------|--|---|
| O Use the following IP address:    |        |      |  |   |
| IP address:                        |        |      |  |   |
| Sybnet mask:                       |        |      |  | _ |
| Default gateway:                   |        |      |  |   |
| Obtain DNS server address auto     | omatic | ally |  |   |
| -O Use the following DNS server ac | Idress | es:  |  |   |
| Preferred DNS server:              |        |      |  |   |
| <u>A</u> lternate DNS server:      |        |      |  | _ |

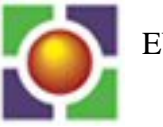

## 5) Installere DHCP på Server nr. 1

| Add or Remove Programs                                                                                                    | DHCP servicen installeres ved hjælp af<br>Add or remove programs i Kontrol Panel.<br>Dobbeltklik.                                                                                                    |
|----------------------------------------------------------------------------------------------------|----------------------------------------------------------------------------------------------------|
| Add or Demous Programs                                                                                                    | Klik på Add/remove Windows                                                                                                    |
| Add or Remove Programs         Charline or         Charline or         Remove         Programs         Add New         Add New         Programs         Image: Add New         Add New         Programs         Image: Add New         Image: Add New         Im                                                                                                    | Components                                                                                                    |
| Components:       Components:         Image: Management and Monitoring Tools       6,1 MB         Image: Management and Monitoring Tools       6,1 MB         Image: Management and Monitoring Tools       6,1 MB         Image: Management and Monitoring Tools       2,6 MB         Image: Management and Print Services       0,0 MB         Image: Other Network File and Print Services       0,0 MB         Image: Remote Installation Services       2,0 MB         Image: Terminal Server       0.0 MB         Image: Description: Contains a variety of specialized, network-related services and protocols.         Total disk space required:       2,7 MB         Image: Space available on disk:       13081,8 MB                                                                                                    | Klik på teksten <i>Networking Services</i> (sæt<br>IKKE fluebenet ud for), og klik på<br>Details:                                                                                                    |
| Subcomponents of Networking Services:         Image: Domain Name System (DNS)         Image: Dynamic Host Configuration Protocol (DHCP)         Internet Authentication Service         Image: Dynamic Host Configuration Protocol (DHCP)         Internet Authentication Service         Image: Dynamic Host Configuration Protocol (DHCP)         Image: Dynamic Host Configuration Protocol (DHCP)         Image: Dynamic Host Configuration Service         Image: Dynamic Host Configuration Protocol (DHCP)         Image: Dynamic Host Configuration Service         Image: Dynamic Host Configuration Protocol (DHCP)         Image: Dynamic Host Configuration Service         Image: Dynamic Host Configuration Service         Image: Dynamic Host Configuration Service         Image: Dynamic Host Configuration Service         Image: Dynamic Host Configuration Service         Image: Dynamic Host Configuration Service         Image: Dynamic Host Configuration Service         Image: Dynamic Host Configuration Service         Image: Dynamic Host Configuration Service         Image: Dynamic Host Configuration Service         Image: Dynamic Host Configuration Service         Image: Dynamic Host Configuration Service         Image: Dynamic Host Configuration Service         Image: Dynamic Host Configuration Service         Image: Dynamic Host Confi | Sæt fluebenet ud for <i>Dynamic host</i><br><i>configuration protocol(DHCP)</i> og klik<br>OK og Next.                                                                                                    |
| Please wait while Setup configures the components. This may take<br>several minutes, depending on the components selected.<br>Status: Completing configuration of Cluster Service                                                                                                    | Under installationen bliver der brug for at<br>hente nogle filer fra I386-mappen. Klik<br>Browse knappen og find frem til den i386-<br>mappe, der ligger på C-drevet.<br>Gennemfør installationen og klik Finish. |
| My Computer  My Computer  My Computer  Component Services  Computer Management                                                                                                    | Åben DHCP-konsollen:                                                                                                    |
| 🕼 Control Panel 🔹 🛐 Configure Your Server Wizard                                                                                                    | Der skal nu oprettes det IP-                                                                                                    |
| Data Sources (ODBC)                                                                                                    | område, som serveren skal uddele                                                                                                    |
|                                                                                                    | IP-adresser fra!                                                                                                    |
| Printers and Faxes 🔓 Distributed File System                                                                                                    |                                                                                                    |

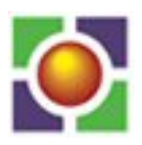

| DHCP     2k3-ad, tekkom-test local [192_1]     Display Statistics     New Scope     New MutNicast Scope     Backup                                                                                                    | Jeg viser oprettelse af det scope, som<br>hold A skal bruge – de andre scope skal<br>følge de IP-adresse-områder, der er<br>angivet i dias 6.<br>Højreklik på server navnet og vælg New<br>Scope, og klik Next: |
|----------------------------------------------------------------------------------------------------|----------------------------------------------------------------------------------------------------|
| Type a name and description for this scope. This is how the scope is to be used on your network.         Name:       Hold A         Description:       IP-område for Hold A                                                                                                    | Giv det et navn og en beskrivelse, a.l.a det<br>viste og klik Next:                                                                                                    |
| IP Address Range         You define the scope address range by identifying a set addresses.         Enter the range of addresses that the scope distributes.         Start IP address:       10 . 0 . 1 . 5         End IP address:       10 . 0 . 1 . 100         A subnet mask defines how many bits of an IP address I IDs and how many bits to use for the host ID. You can slength or as an IP address.         Length:       8         Subnet mask:       255 . 255 . 255 . 55 | Opret IP-området: start og slut f.eks.<br>scopet som vist, og klik Next:                                                                                                    |
| Add Exclusions         Exclusions are addresses or a range of addresses that are server.         Type the IP address range that you want to exclude. If you address, type an address in Start IP address only.         Start IP address:         Excluded address range:                                                                                                    | Hop over, klik blot Next:                                                                                                    |

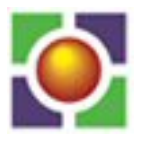

| Lease Duration<br>The lease duration specifies how Ic<br>scope.                                                                                                    | Accepter default, klik blot Next:                                                           |
|----------------------------------------------------------------------------------------------------|---------------------------------------------------------------------------------------------|
| Lease durations should typically be<br>connected to the same physical ne<br>portable computers or dial-up client:<br>Likewise, for a stable network that<br>locations, longer lease durations are                                                                                                    |                                                                                             |
| Set the duration for scope leases w                                                                                                    |                                                                                             |
| Limited to:                                                                                                    |                                                                                             |
| Days: Hours: Minutes:                                                                                                    |                                                                                             |
| Configure DHCP Options<br>You have to configure the most common DHCP                                                                                                    | Accepter Yes og klik Next                                                                   |
| scope.                                                                                                    |                                                                                             |
| When clients obtain an address, they are given [<br>addresses of routers (default gateways), DNS se<br>scope.                                                                                                    |                                                                                             |
| The settings you select here are for this scope an<br>Server Options folder for this server.                                                                                                    |                                                                                             |
| Do you want to configure the DHCP options for t                                                                                                    |                                                                                             |
| Yes, I want to configure these options now                                                                                                    |                                                                                             |
| No. I will configure these options later                                                                                                    |                                                                                             |
| <b>Router (Default Gateway)</b><br>You can specify the routers, or default gateways,                                                                                                    | Indskriv den Default gateway (Server1's<br>indre IP), der passer og Klik Add.<br>Klik Next: |
| To add an IP address for a router used by clients                                                                                                    |                                                                                             |
| I <u>P</u> address:                                                                                                    |                                                                                             |
| Image: Constraint of the second second se |                                                                                             |
|                                                                                                    | Denterenter                                                                                 |
| The Domain Name System (DNS) maps and<br>clients on your network.                                                                                                    | Klik blot Next:                                                                             |
| You can specify the parent domain you want the DNS name resolution.                                                                                                    |                                                                                             |
| Parent do <u>m</u> ain:                                                                                                    |                                                                                             |
| To configure scope clients to use DNS servers a servers.                                                                                                    |                                                                                             |
| Server name:                                                                                                    |                                                                                             |
|                                                                                                    |                                                                                             |
| Resolve                                                                                                    |                                                                                             |

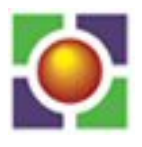

| Opgavehæfte | til | kursus | i | Netteknik7 |
|-------------|-----|--------|---|------------|
|-------------|-----|--------|---|------------|

| WINS Servers                                                    | Den tager vi senere.                     |
|-----------------------------------------------------------------|------------------------------------------|
| Computers running Windows can use WINS se                       | Klik blot Next:                          |
| names to IP addresses.                                          |                                          |
|                                                                 |                                          |
| Entering server IP addresses here enables Win                   |                                          |
| broadcasts to register and resolve NetBIUS har                  |                                          |
| Server name:                                                    |                                          |
|                                                                 |                                          |
|                                                                 |                                          |
| R <u>e</u> solve                                                |                                          |
|                                                                 |                                          |
|                                                                 |                                          |
|                                                                 |                                          |
|                                                                 |                                          |
|                                                                 |                                          |
| Activate Scone                                                  | Accepter at aktivere scopet og klik Next |
| Clients can obtain address leases only if a scope is activated. | og Finish:                               |
|                                                                 |                                          |
|                                                                 |                                          |
| Do you want to activate this scope now?                         |                                          |
|                                                                 |                                          |
| Yes, I want to activate this scope now!                         |                                          |
| O No. I will activate this scope later                          |                                          |
|                                                                 |                                          |
|                                                                 |                                          |
| Em 💽 2K3-ad.tekkom-test.iocal [192.168.127.10]                  |                                          |
| E                                                               |                                          |
|                                                                 |                                          |
| Address Leases                                                  |                                          |
|                                                                 |                                          |
| Scope Options                                                   |                                          |
| Server Options                                                  |                                          |

#### På XP'en:

| 7 <u>R</u> un                                                      | Åben en DOS-prompt                                                                                                    |
|--------------------------------------------------------------------|----------------------------------------------------------------------------------------------------|
| Internet resour       Open:                                        | Skriv cmd efterfulgt af Enter-tasten (↓) eller<br>klik OK                                                                                                    |
| C:\>ipconfig /release<br>C:\>ipconfig /renew_<br>C:\>ipconfig /all | Skriv disse tre kommandoer efter tur i den viste<br>rækkefølge og afslut dem med Enter-tasten.<br>Det er muligt at den første giver fejlmelding –<br>fred være med det.                        |
|                                                                    | Nr. 1 frigiver en IP-konfiguration, der er leveret<br>af en DHCP-server<br>Nr. 2 sender endnu en anmodning til DHCP-<br>serveren om en ny IP-konfiguration<br>Nr. 3 viser denne konfiguration. |

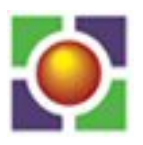